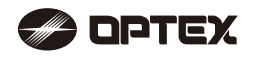

### NR. 59-2473-3 INSTALLATIONSANWEISUNGEN

**REDSCAN** Mini DE Modell für Innen-/ **RLS-2020S** Außeneinsatz Nur im Innenbereich RLS-20201

### **EIGENSCHAFTEN**

• 20 x 20 m, Erkennungsbereich 95 Grad

RIS-202

Vertikaler und horizontaler Erkennungsbereich

Laser-Scan-Detektor RLS-20205

- Mehrwinkel-Einstellungsschalenstruktur (M.A.S.S., für seine Abkürzung in Englisch) Automatische Bereichseinstellungsfunktion
- Erweiterte Bereichseinstellung
- 4 einstellbaren Erkennungsbereiche bei IP-Verbindung
- Für analoge Verbindung können insgesamt 3 Ausgänge zugeordnet werden Antimaskierung, Drehblockierung, Verschmutzung, Gerätestörung,
- Sabotageausgang (auswählbar)
- Überlackierbares Gehäuse
- Unterstützung mehrerer Netzwerkprotokolle

**RLS-2020S** 

- Innen- und Außeneinsatz
- Hochauflösender Innenbereichsmodus
- Innenbereich Durchwurf Modus
- Bereichsauswahl

## **INHALTSVERZEICHNIS**

| 1 EINLEITUNG                                                          |     |
|-----------------------------------------------------------------------|-----|
| 1-1 VORBEREITUNG                                                      | 1   |
| 1-2 VORSICHTSMASSNAHMEN                                               | 1   |
| 1-3 BEDIENELEMENTE UND FUNKTIONEN                                     | 2   |
| 1-4 ERKENNUNGSBEREICH                                                 | 2   |
| 1-5 ARBEITSABLAUFDIAGRAMM DER MONTAGE                                 | 2   |
| 2 MONTAGEMETHODE UND MONTAGEOPTIONEN                                  |     |
| 2-1 MONTAGEMETHODE                                                    | 3   |
| 2-2 DEMONTAGE                                                         | 4   |
| 2-3 MONTAGEOPTIONEN                                                   | 4   |
| 3 VOR DER INSTALLATION                                                |     |
| 3-1 ENTEERNEN DER ERONTABDECKUNG                                      | 6   |
| 3-2 MONTAGE DER FRONTABDECKUNG                                        | 0   |
| 3-3 ENTEERNEN DES LASEREENSTERS                                       | 6   |
| 3-4 MONTAGE DES LASEREENSTERS                                         | 6   |
| 3-5 KABELEINEÜHRUNG                                                   | 6   |
| 3-6 VERIEGEN DES NETZWERKKABELS                                       | 0   |
| 4 MONTAGE UND WINKELEINSTELLUNG                                       |     |
| 4-1 WAND- ODER DECKENMONTAGE                                          | 7   |
| 4-2 WINKELEINSTELLUNG                                                 | 7   |
| 4-3 FESTZUSTELLEN DES LASERBEREICHS                                   | 7   |
| 5 ANORDNUNG DER KOMPONENTEN INNERHALB DER ABDECKUNG UND IHRE FUNKTION | VEN |
| 5-1 VERKABELUNG                                                       | 8   |
| 5-2 PROGRAMMIERBARER SIGNALAUSGANG                                    | 8   |
| 5-3 PROGRAMMIERBARER SIGNALEINGANG (nur RLS-2020S)                    | 8   |
| 5-4 NETZWERKANSCHLUSS (PoE)                                           | 8   |
| 5-5 WARTUNGSABSCHNITT                                                 | 8   |
| 5-6 NETZWERKWARTUNGSANSCHLUSS                                         | 8   |
| 5-7 EINSCHALTEN                                                       | 8   |
| 5-8 RÜCKSETZEN AUF WERKSEINSTELLUNGEN                                 | 8   |
| 5-9 LED-ANZEIGE                                                       | 8   |
| 6 EINSTELLUNG                                                         |     |
| 6-1 ÜBERBLICK                                                         | 9   |
| 6-2 ERKENNUNGSKONFIGURATION                                           | 9   |
| 6-3 NETZWERKKONFIGURATION                                             | 10  |
| 6-4 NETZWERKOPTIONEN                                                  | 10  |
| 6-5 AUTHENTIFIZIERUNG                                                 | 10  |
| 6-6 WARTUNG                                                           | 11  |
| 6-7 REDWALL EREIGNISCODE                                              | 11  |
| ZABMESSUNGEN                                                          |     |
| 7-1 ABMESSUNGEN                                                       | 11  |
| 8 TECHNISCHE DATEN                                                    |     |
| 8-1 TECHNISCHE DATEN                                                  | 11  |
| 8-2 OPTIONEN                                                          | 12  |
| 9 ANHANG                                                              |     |
| 9-1 ÜBERLACKIEREN                                                     | 12  |
|                                                                       |     |

#### EINLEITUNG 1

#### VORBEREITUNG

Lesen Sie diese Anleitung vor der Montage sorgfältig durch.
In dieser Anleitung finden Sie folgende Warnhinweise zum richtigen Gebrauch des Produkts, um Verletzungen und Sachschäden zu vermeiden. Diese Warnhinweise werden unten beschrieben

Achten Sie darauf, dass Sie diese Vorsichtsmaßnahmen zuerst lesen, bevor Sie mit dieser Anleitung weitermachen

| Warnung Die Nichteinhaltung der Anweisungen in diesem Handbuch und falsche Handhabung können zum Tod oder zu schweren Verletzungen führen.                                                                                                    |                                                                                                    |            |  |  |  |  |  |
|----------------------------------------------------------------------------------------------------|----------------------------------------------------------------------------------------------------|------------|--|--|--|--|--|
| ⚠Vorsicht                                                                                                    | Die Nichteinhaltung der Anweisungen mit diesem Warnsymbol und falsche Handhabung können zu Verletzungen und/oder Sachschäden führen.                                          |            |  |  |  |  |  |
| Dieses Sy<br>Die verbot                                                                                                    | mbol ist ein Verbotszeichen.<br>ene Tätigkeit wird im oder um das Symbol herum dargestellt.                                                                                   |            |  |  |  |  |  |
| Dieses Sy                                                                                                    | mbol erfordert eine Maßnahme oder enthält eine Anweisung.                                                                                                    |            |  |  |  |  |  |
| Die Markierung                                                                                                    | ✔ weist auf eine Empfehlung hin.                                                                                                    |            |  |  |  |  |  |
|                                                                                                    | \land Warnung                                                                                                    |            |  |  |  |  |  |
| Dieses Produk<br>Verwenden Si                                                                                                    | tt ist kein Sicherheitsbauteil gemäß der Maschinenrichtlinie.<br>e es nicht für Gerätesicherheitszwecke.                                                                      | $\bigcirc$ |  |  |  |  |  |
| Den Geräteso<br>feuchten Händ<br>Regen u. ä. is                                                                                                    | ckel oder die Anschlussklemmen des Produkts nicht mit<br>den berühren (nicht berühren, wenn das Produkt nass vom<br>t), da es dadurch zu einem elektrischen Schlag kommen kan | <b>0</b>   |  |  |  |  |  |
| Das Produkt n<br>dies zu einem                                                                                                    | iemals zerlegen und Reparaturversuche unterlassen. da<br>Brand oder Schäden am Gerät führen kann.                                                                             | $\bigcirc$ |  |  |  |  |  |
| Die für jegliche<br>Stromstärke n<br>Schäden an d                                                                                                    | Die für jegliche Anschlussklemmen angegebene Spannung oder<br>Stromstärke nicht überschreiten, da dies sonst zu einem Brand oder<br>Schäden an den Geräten führen kann.       |            |  |  |  |  |  |
| Schalten Sie vor der Verkabelung die Stromversorgung aus.                                                                                                    |                                                                                                    |            |  |  |  |  |  |
| Stellen Sie de<br>korrekte Verka                                                                                                    | n Typ der einzelnen Anschlussklemmen fest, um eine<br>abelung zu gewährleisten.                                                                                               | 0          |  |  |  |  |  |
| Wenn ein kom<br>dass PE (Schi                                                                                                    | merzieller Schaltregler verwendet wird, achten Sie darauf,<br>utzleiterklemme) angeschlossen wird.                                                                            | 0          |  |  |  |  |  |
| Halten Sie die<br>Stoßen Sie mi<br>nicht verseher                                                                                                    | Halten Sie die Haupteinheit bei der Montage oder Wartung gut fest.<br>Stoßen Sie mit ihm nicht gegen Objekte in der Nähe und lassen Sie es<br>nicht versehentlich fallen.     |            |  |  |  |  |  |
| Dieses Produkt kann keine Objekte im toten Winkel des Laser-Scans erkennen.<br>Verwenden Sie dieses Produkt nicht mit einer Anwendung, bei der es<br>nicht den Erkennungsbereich abdeckt, der von der Aufgabenstellung<br>vorgesehen ist.                                                               |                                                                                                    |            |  |  |  |  |  |
| Bitte beachten Sie, dass es zu einer Fehlfunktion des Produkts kommen kann,<br>einschließlich irregulären Ausgangssignalen und Erkennungsfehlern, wenn<br>es ungünstigen Umweltbedingungen ausgesetzt ist, wie starker<br>Umgebungshelligkeit, elektronischen Störungen oder mechanischen Schwingungen. |                                                                                                    |            |  |  |  |  |  |
|                                                                                                    | <b>∆</b> Vorsicht                                                                                                    |            |  |  |  |  |  |
| Steuerungen oder Einstellungen anders als in dieser Bedienungsanleitung Deschrieben, können zur Freisetzung gefährlicher Strahlung führen.                                                                                                    |                                                                                                    |            |  |  |  |  |  |
| Das Produkt regelmäßig reinigen und auf Betriebssicherheit prüfen.<br>Benutzen Sie das Produkt nicht bei Problemen.                                                                                                    |                                                                                                    |            |  |  |  |  |  |
| Befolgen Sie bei der Entsorgung des Produkts unbedingt die Vorschriften<br>des Landes oder der Region, in der es verwendet wird.                                                                                                    |                                                                                                    |            |  |  |  |  |  |
|                                                                                                    |                                                                                                    |            |  |  |  |  |  |

Dieses Produkt ist zur Erkennung von Eindringlingen gedacht und es ist nicht dafür ausgelegt, Diebstahl, Katastrophen oder Unfälle zu verhindern. Der Hersteller haftet nicht für Schäden am Eigentum des Anwenders infolge von Diebstahl, Katastrophen oder Unfällen.

### VORSICHTSMASSNAHMEN

Montieren Sie das Produkt auf einem festen Untergrund. Montieren Sie das Gerät nicht auf einer unebenen Oberfläche.

Vermeiden Sie die Montage in der Nähe von Entlüftungsöffnungen oder Geräten, die starken Rauch oder starke Kondensation erzeugen.

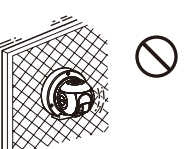

Montieren Sie das Gerät so, dass der Erkennungsbereich nicht durch Interferenzen durch hohes Gras oder durch Wind bewegte Äste beeinflusst wird.

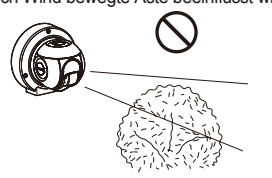

Installieren Sie das Produkt nicht an Orten, an denen es Wärme, Vibrationen oder Stößen ausgesetzt ist.

Verwenden Sie das Gerät nicht in einer Umgebung, in der Lösungsmitteldämpfe oder ätzende Gase vorhanden sind.

Verwenden Sie dieses Produkt nicht in Umgebungen, in denen Ölnebelpartikel vorhanden sind, die das Fenster des Detektors verunreinigen können. Dadurch kann es zu Erkennungsfehlern und möglicher Korrosion kommen, was zum Ausfall des Produkts führen kann.

Es dürfen sich im Laserbereich keine Hindernisse (z. B. Beleuchtungsausrüstung, Brandmelder, Kameras, Plakate usw.) befinden.

Nach der Montage darf kein Hindernis in den Erkennungsbereich gebracht/umgesetzt werden

## **Reinigen des Produkts**

Reinigen Sie das Laserfenster mit einem feuchten Tuch. Ein verschmutztes Laserfenster schränkt den Erkennungsbereich aufgrund der geringeren Laserempfindlichkeit ein. Zusätzlich kann eine starke Verschmutzung des Fensters zu Erkennungsfehlern führen.

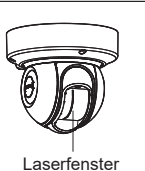

#### **Zur Lasersicherheit**

Dieses Produkt ist bezüglich des Sicherheitsstandards als Klasse 1 Produkt eingestuft.

| Durchschnittsleistung<br>Wellenlänge | : Max. 0,021 mW (AEL)<br>: 905 nm |
|--------------------------------------|-----------------------------------|
| Impulsbr                             | : 4 ns                            |
| Emissionsdauer                       | : 35 µs                           |
| Standard                             | : IEC 60825-1                     |

Klasse 1 des Laser-Sicherheitsstandards bedeutet, dass die Sicherheit von Laserprodukten, die zu dieser Klasse gehören, bei normalen Betriebsbedingungen (ziemlich vorhersehbaren Betriebsbedingungen) garantiert wird. Auf dem Produkt wurde ein Hinweis angebracht, dass es sich um ein Lasergerät handelt. Keine sind keine zusätzlichen Sicherheitsmaßnahmen erforderlich.

Es entspricht 21 CFR 1040.10 und 1040.11 mit Ausnahme der im Dokument "Laser Notice No.50" vom 24. Juni 2007 ausgeführten Abweichungen.

Klasse 1 Laserprodukt

Schauen Sie nicht direkt in den Laserstrahl.

### **CE-Erklärung**

Warnung: Dies ist ein Klasse A Produkt. In einer häuslichen Umgebung kann das Gerät Funkstörungen verursachen; in diesem Fall ergreifen Sie bitte angemessene Maßnahmen. (EN 55032)

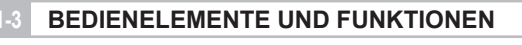

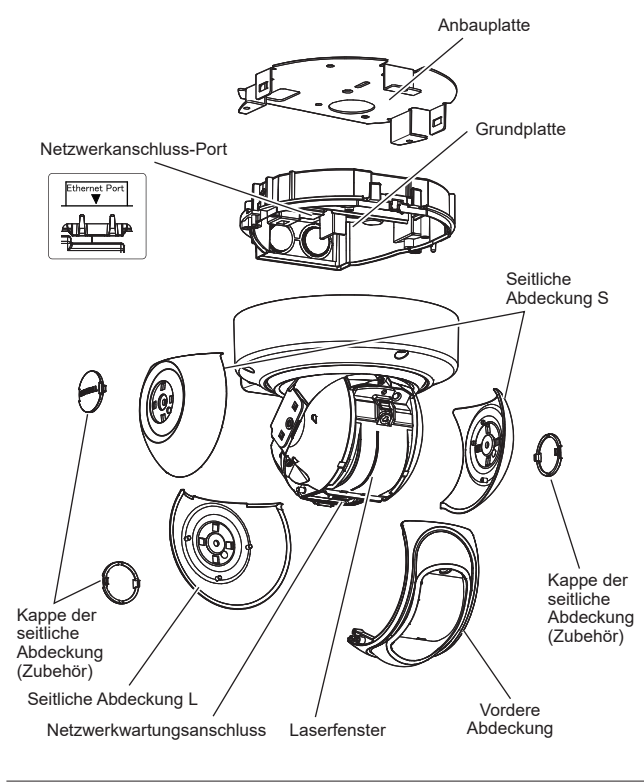

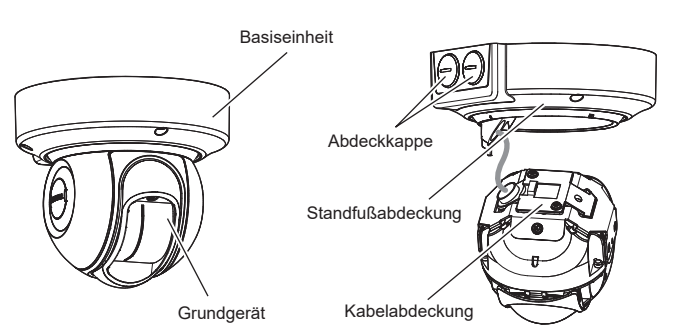

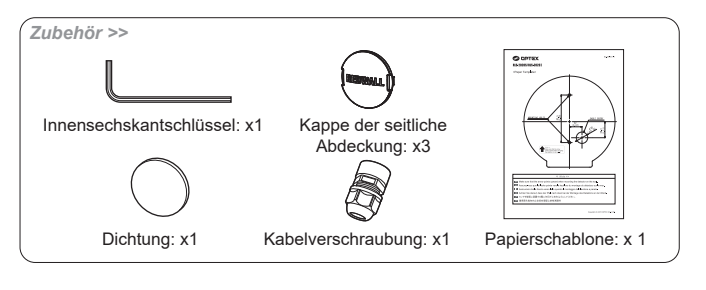

### **ERKENNUNGSBEREICH**

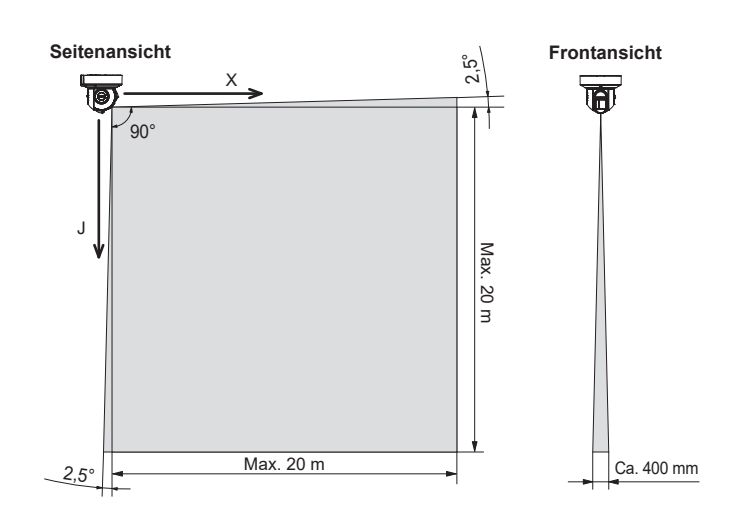

## ARBEITSABLAUFDIAGRAMM DER MONTAGE

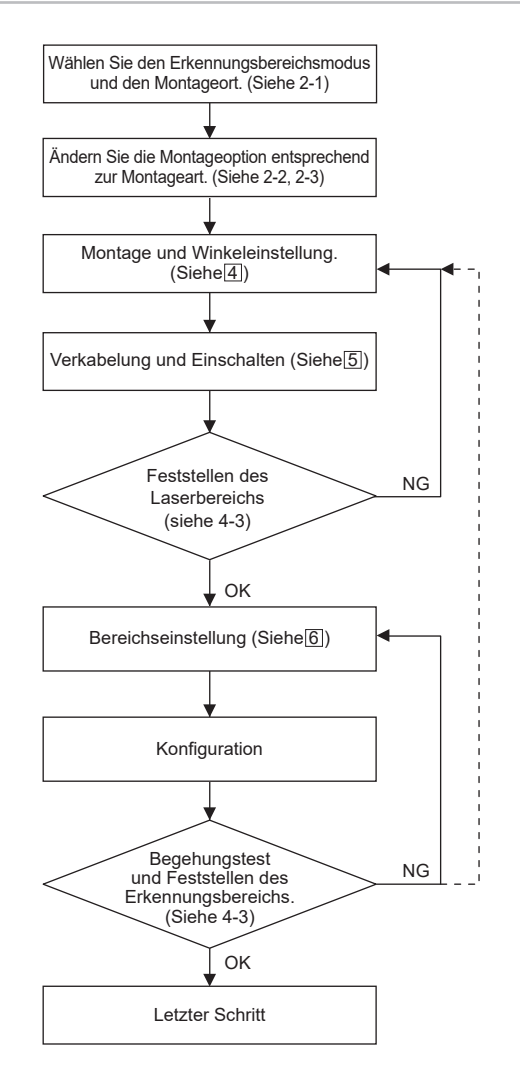

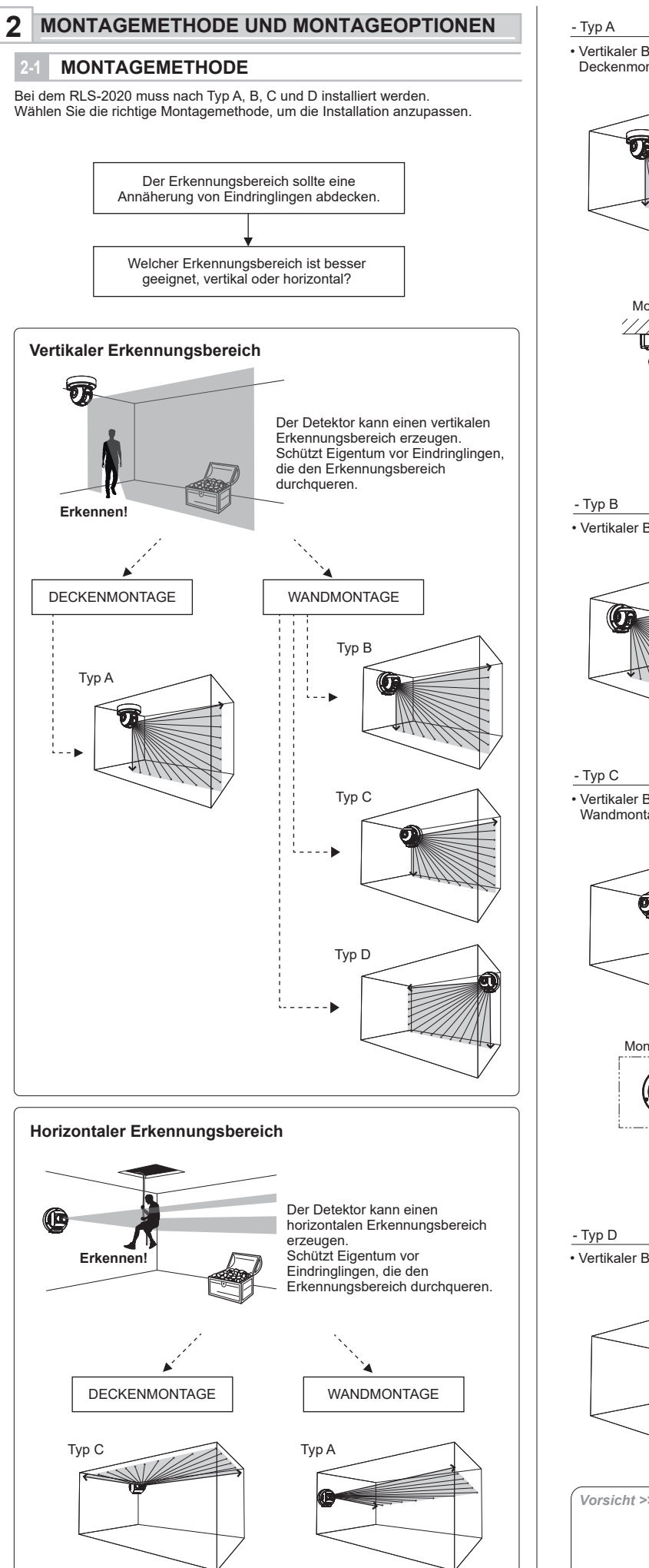

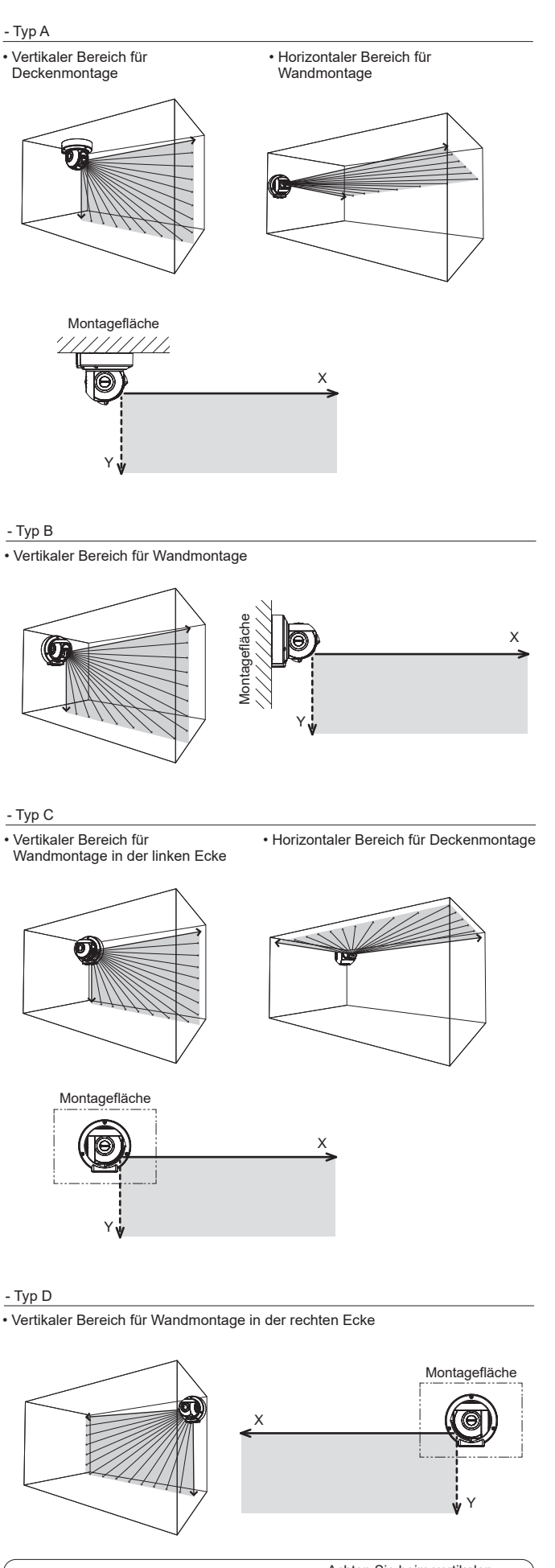

Fixierschrauben der Frontabdeckung

Achten Sie beim vertikalen Erkennungsbereich zur Montagefläche darauf, dass die Befestigungsschraube der Frontabdeckung auf der Oberseite eingesetzt ist.

## 2-2 DEMONTAGE

#### Hinweis >>

Auseinanderbauen ist nicht für die Verwendung von Typ A erforderlich (Standard).

Demontieren Sie folgenden Teile im Voraus.

1 Entfernen Sie die Kappen der seitlichen Abdeckungen und die seitlichen Abdeckungen (L) und (S).

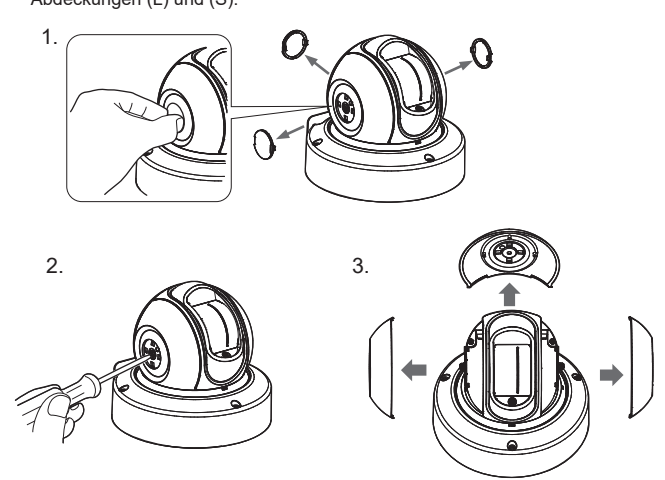

2 Lösen Sie 3 Schrauben und entfernen Sie die Gerätebasis.

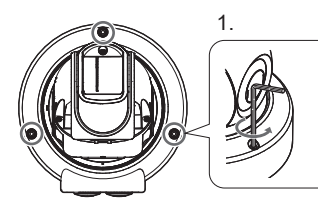

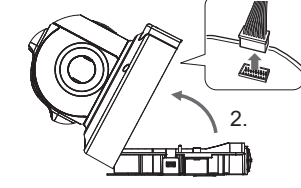

3 Drehen Sie das Gerät um und entfernen Sie die Schraube in der Mitte.

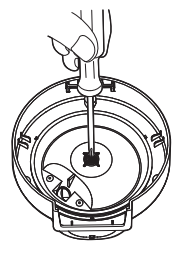

4 Entfernen Sie die Abdeckung der Gerätebasis.

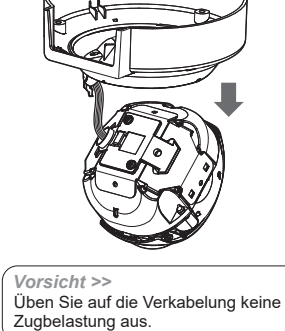

## 2-3 MONTAGEOPTIONEN

### - Typ A (Standard)

Befolgen Sie die Vorgangsweise unten, um von anderen Befestigungsmethoden zu Typ A zurückzukehren.

1 Drehen Sie das Hauptgerät und setzen Sie den Haken der Basisabdeckung an der Position ein, bei der die Kabelabdeckung mit dem Buchstaben "A" beschriftet ist.

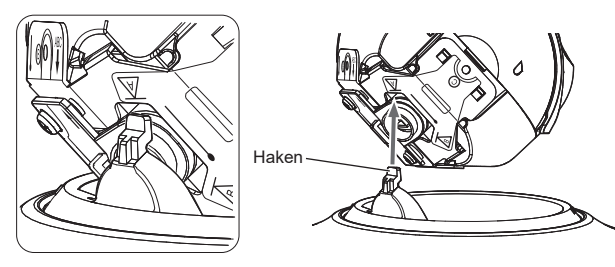

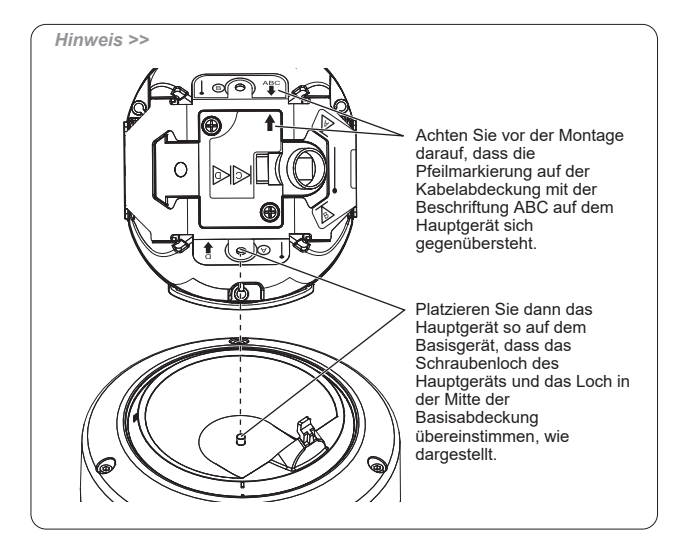

2 Drehen Sie das Gerät um, passen Sie die Position des Schraubenlochs an und ziehen Sie die Schraube in der Mitte fest.

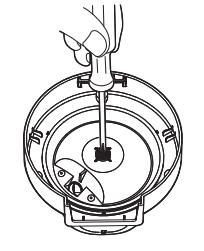

3 Montieren Sie die seitlichen Abdeckung L und S sowie die Kappen der seitlichen Abdeckung.

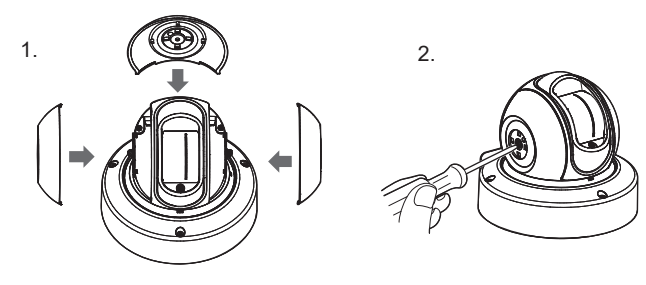

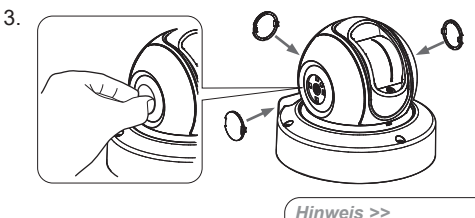

Montieren Sie die Abdeckkappen. Das Logo muss vertikal dargestellt werden.

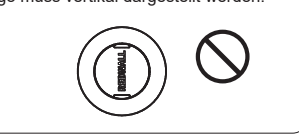

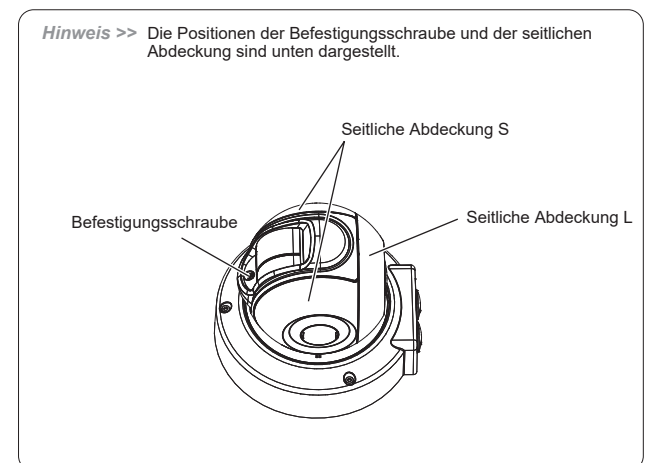

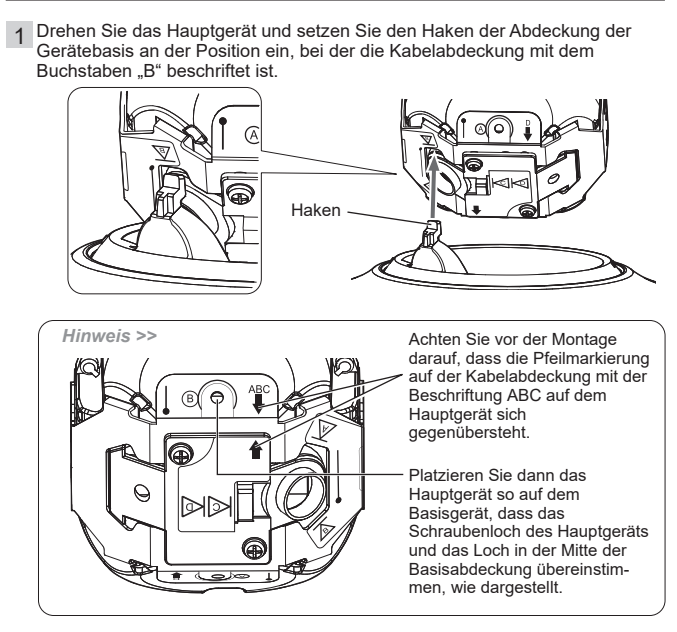

2 Bauen Sie die Teile einfach wie Schritt 2 bis 3 für Typ A dargestellt zusammen

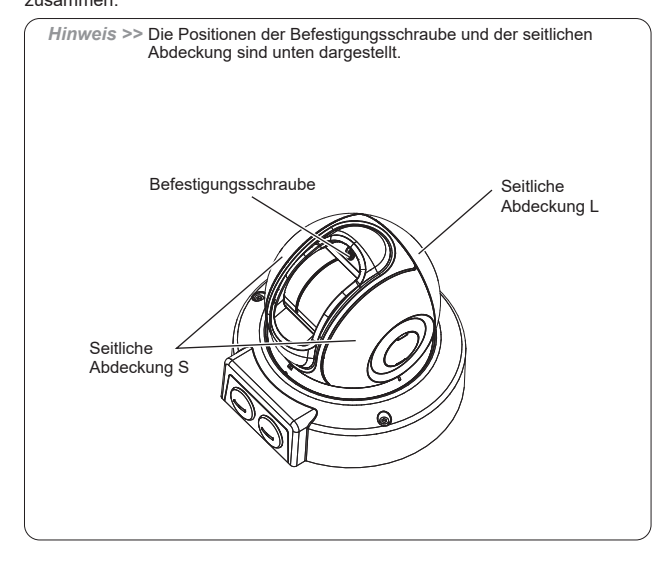

## - Typ C

Drehen Sie das Hauptgerät und stecken Sie den Haken der Abdeckung der Gerätebasis in den Schlitz der Kabelabdeckung ein. 1

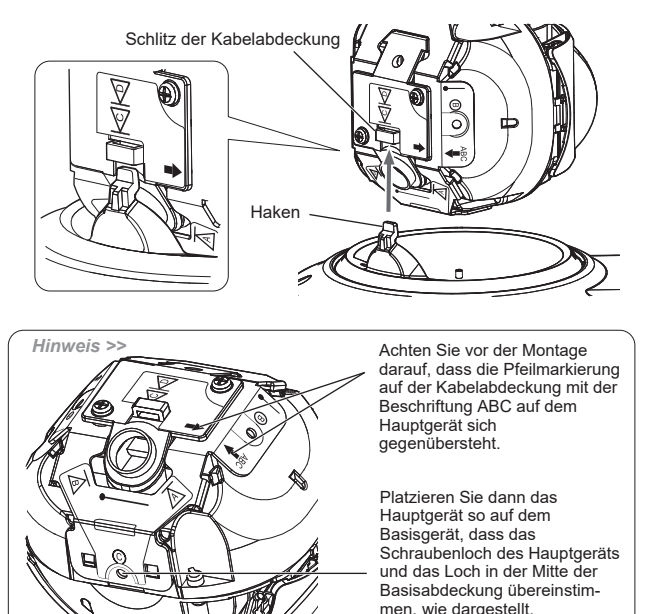

men, wie dargestellt.

2 Bauen Sie die Teile einfach wie Schritt 2 bis 3 für Typ A dargestellt zusammen.

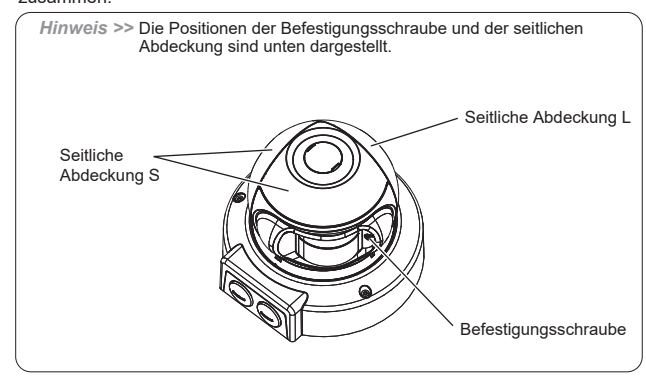

## - Typ D

1 Lösen Sie die 2 Schrauben und entfernen Sie die Kabelabdeckung.

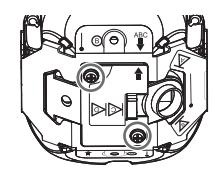

2 Drehen Sie die Kabelabdeckung um 180 Grad und setzen Sie sie ein.

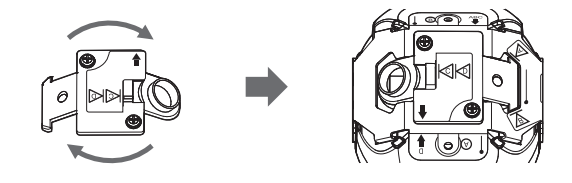

3 Drehen Sie das Hauptgerät und stecken Sie den Haken der Abdeckung der Gerätebasis in den Schlitz der Kabelabdeckung ein.

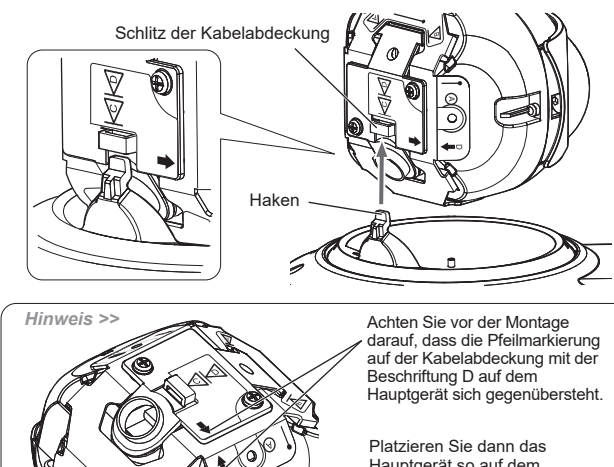

- Hauptgerät so auf dem Basisgerät, dass das Schraubenloch des Hauptgeräts und das Loch in der Mitte der Basisabdeckung übereinstim-men, wie dargestellt.
- 4 Bauen Sie die Teile einfach wie Schritt 2 bis 3 für Typ A dargestellt zusammen

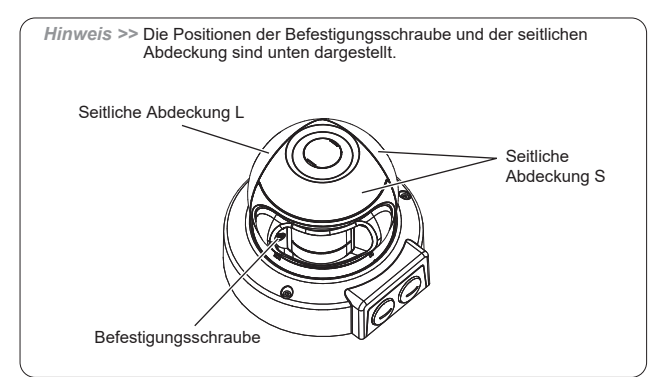

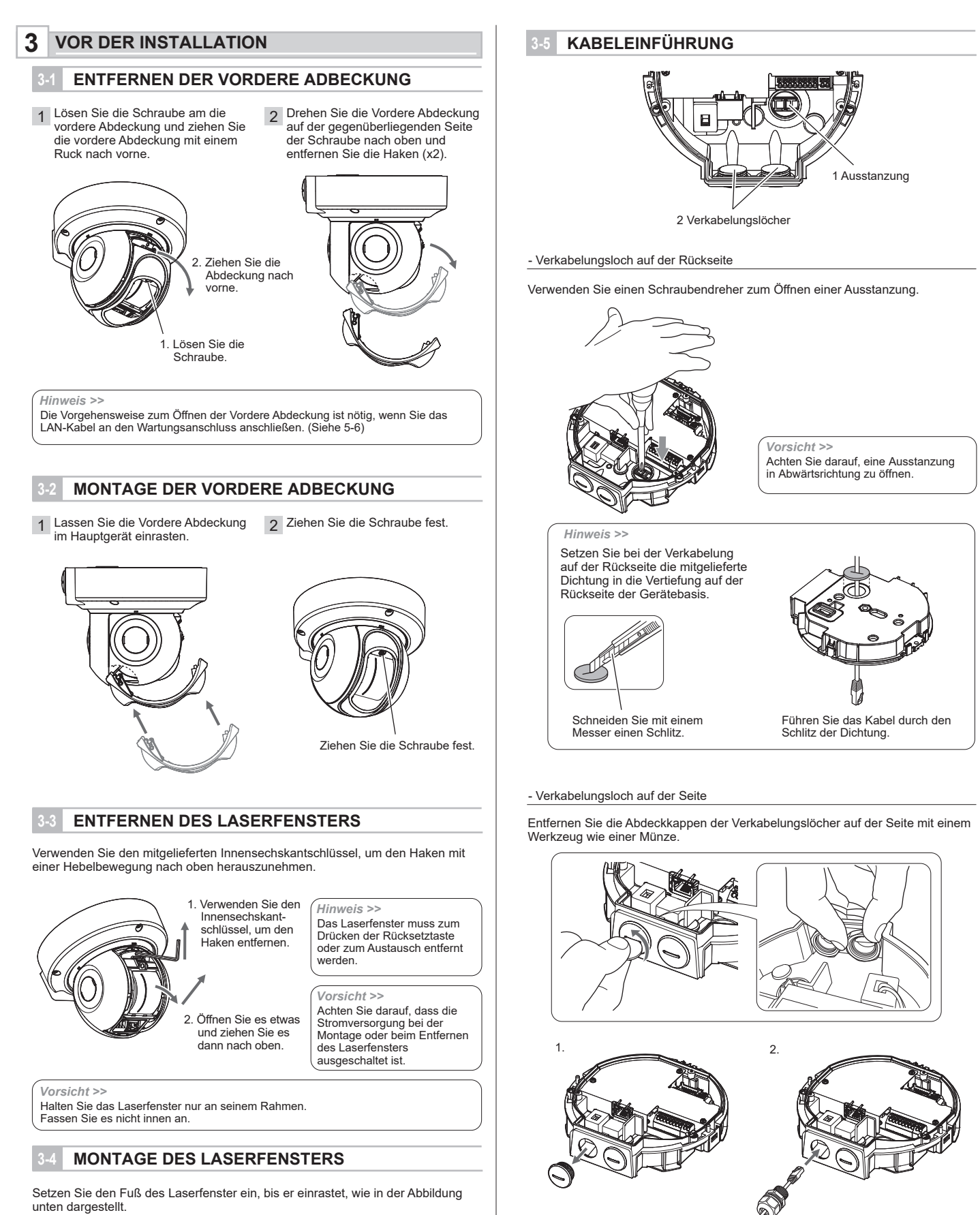

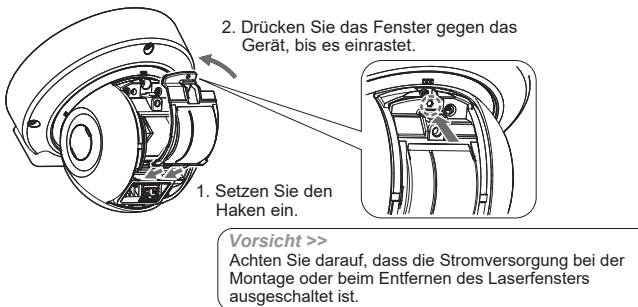

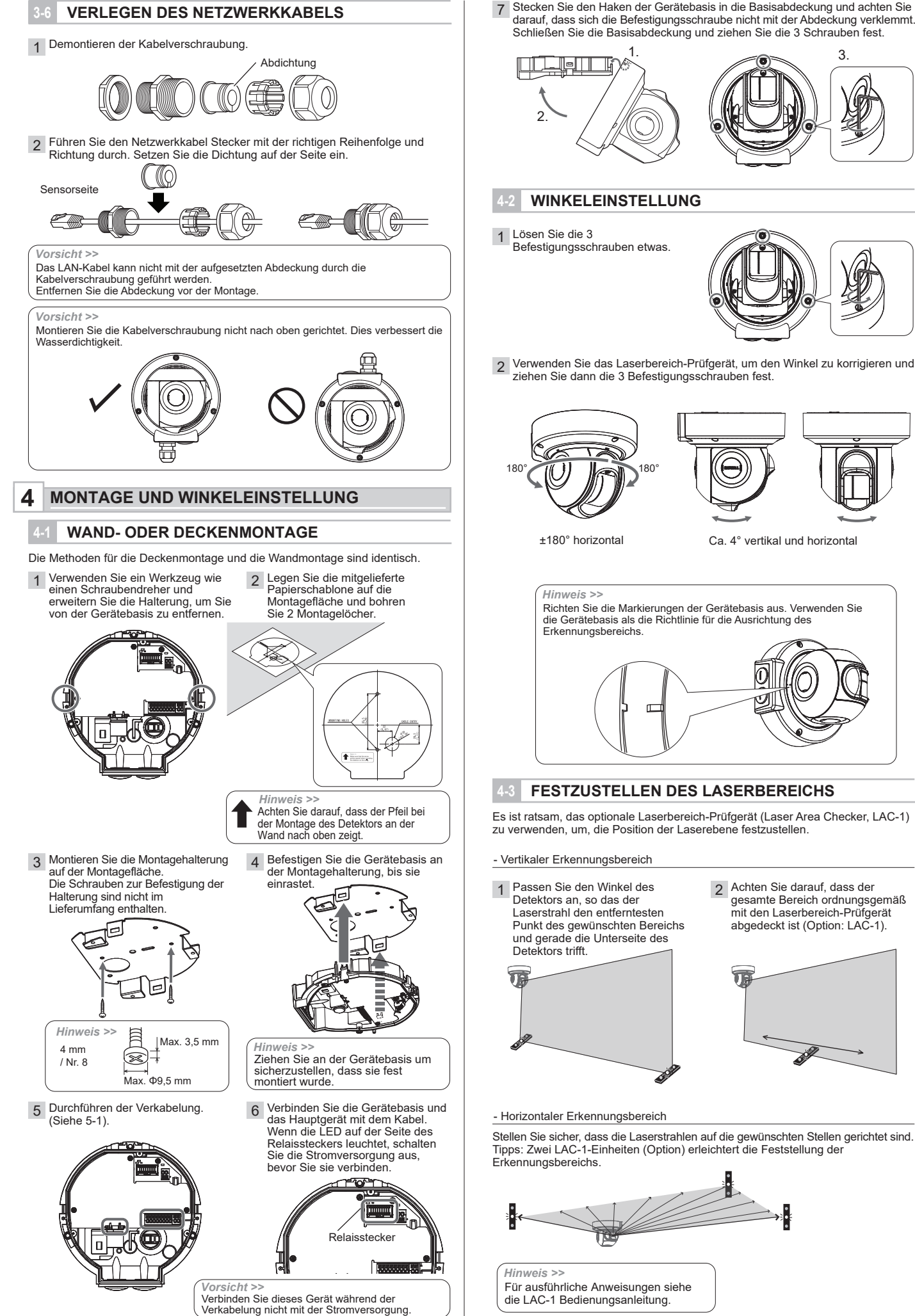

DE-7

Stecken Sie den Haken der Gerätebasis in die Basisabdeckung und achten Sie darauf, dass sich die Befestigungsschraube nicht mit der Abdeckung verklemmt. Schließen Sie die Basisabdeckung und ziehen Sie die 3 Schrauben fest.

3.

Ca. 4° vertikal und horizontal

2 Achten Sie darauf, dass der

gesamte Bereich ordnungsgemäß mit den Laserbereich-Prüfgerät

abgedeckt ist (Option: LAC-1).

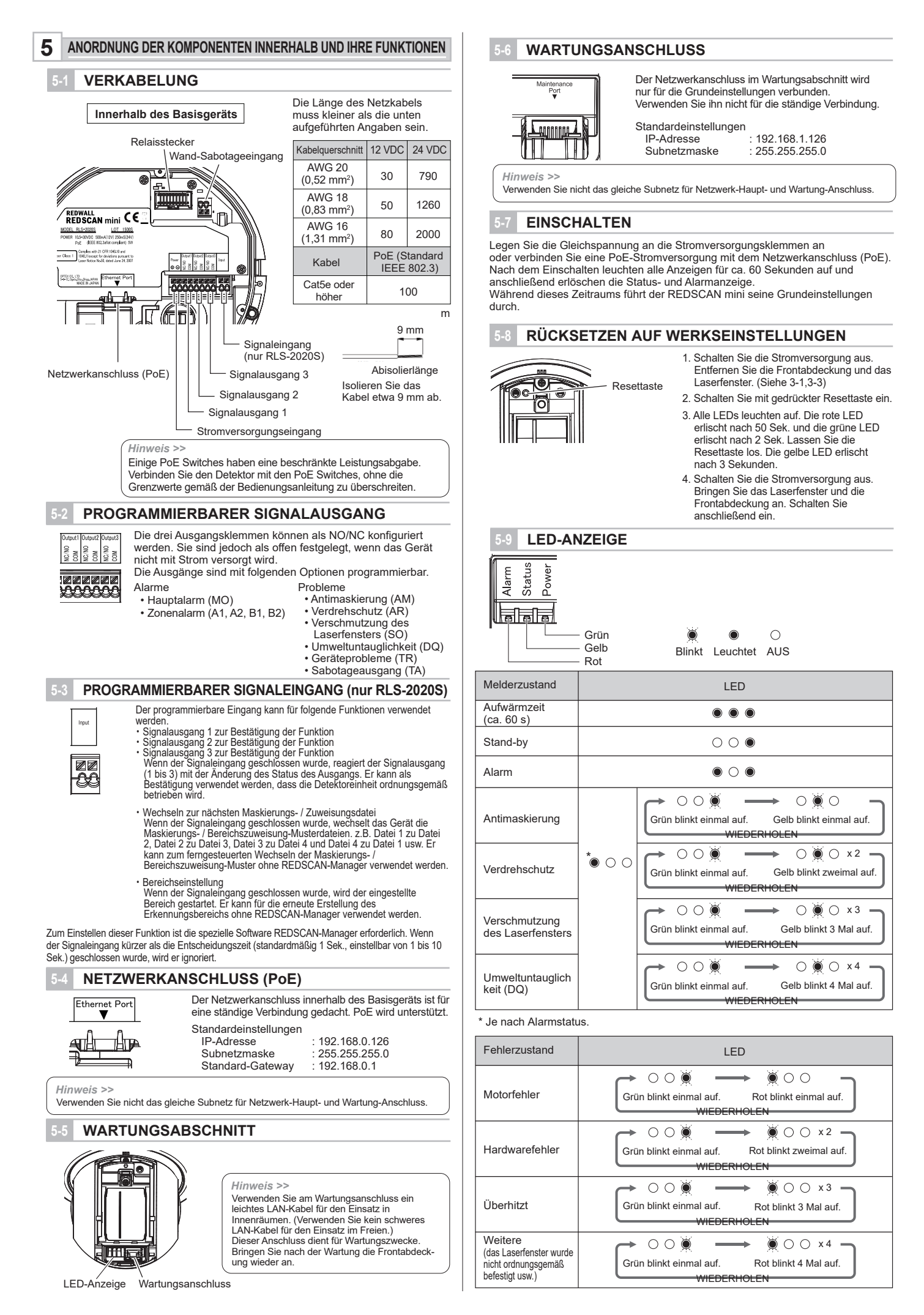

## ÜBERBLICK

Es gibt zwei Optionen zum Einrichten des Geräts: Mit einem Webbrowser für die einfache Einstellung und mit der optionalen Setup-Software Redscan Manager für die erweiterte Konfiguration. Diese Anweisungen gelten für die Einstellung mit dem Webbrowser. Für die Einstellung mit dem Redscan Manager schlagen Sie in der Software für Hilfe nach.

Zur Konfiguration des Redscan mini kann ein Webbrowser verwendet werden. Der Netzwerkanschluss am Basisgerät und der Wartungsanschluss am Hauptgerät können für die Konfiguration verwendet werden. Für den Betrieb und die Einstellungen wird der Wartungsanschluss verwendet. Diese erfolgen über einen Webbrowser oder den REDSCAN Manager.

Empfohlener Webbrowser: Google Chrome

#### < Standardeinstellung >

| IP-Adresse des Haupt-Ethernetanschlusses | : 192.168.0.126 |
|------------------------------------------|-----------------|
| Subnetzmaske                             | : 255.255.255.0 |
| Standard-Gateway                         | : 192.168.0.1   |
| IP-Adresse des Wartungsanschlusses       | : 192.168.1.126 |
| Subnetzmaske                             | : 255.255.255.0 |
| MTU                                      | : 1500          |
| ID                                       | : REDSCAN       |
| Passwort                                 | : OPTEX         |

Bei einer Verbindung wird die Startseite angezeigt:

#### C OPTEX REDSCAN mini Configuration Page RLS-2020 Version, 2.1.0 (07 aug2018 Analog Connection < Terminal IP Communication Status> <REDWALL Event Code (R.E.C.) Output1Output2Output3 (S Model Only Activating Terminal Duration Soiling Ratio of Laser Window k Opt 0% 5 (1- Output1 Output2 Output3 1 800) Mai

Weiter unten wird das auf dem Bildschirm links angezeigte Menü beschrieben:

## Output/Input Status (Ausgangs-/Eingangsstatus) Zeigt den Status der Geräteausgabe / -eingabe, des REDWALL-Ereigniscodes und des Verschmutzungsverhältnisses des Laserfensters an. Ausgänge können manuell ausgelöst werden.

- Detection Configuration (Erkennungskonfiguration) Konfiguriert die Erkennungseinstellungen.
- Network Configuration (Netzwerkkonfiguration) Konfiguriert die Netzwerkeinstellungen.
- Network Option (Netzwerkoptionen) Konfiguriert Netzwerkoptionen.
- Authentication (Authentifizierung) Konfiguriert die Benutzer-ID und das Passwort.

## Maintenance (Wartung)

Zeigt die MAC-Adresse und die Lizenzen an. Firmware-Aktualisierung und Neustart des Geräts.

## **ERKENNUNGSKONFIGURATION**

Die folgenden Einstellungen können konfiguriert werden. Verwenden Sie das Pulldown-Menü oder geben Sie einen Wert ein. Ausgegraute Menüpunkte sind, abhängig vom Modell oder Modus, für die Einstellung nicht verfügbar.

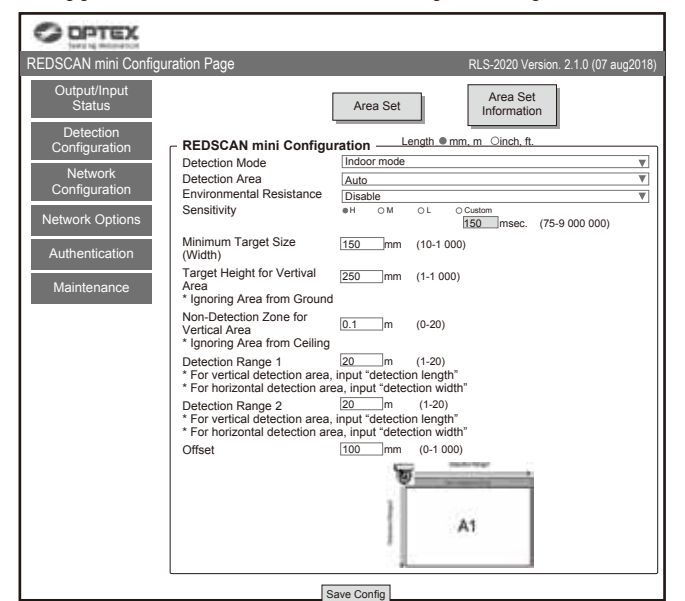

#### Area Set (Bereichseinstellung)

Drücken Sie nach der Installation und der Bereichsanpassung des Laserstrahls diese Taste vor Beginn der Einstellung. Das Gerät untersucht den Hintergrund und passt den Erkennungsbereich an. Es darf keine Person den zu konfigurierenden Erkennungsbereich betreten.

Andernfalls wird der Bereich möglicherweise nicht richtig konfiguriert.

 Area Set Information (Informationen zur Bereichseinstellung) Anzeige des Datums der Bereichseinstellung

Save Config. (Konfiguration speichern.)

Überträgt und speichert die Einstellungen, die im Browser konfiguriert wurden. Drücken Sie diese Taste nach der Konfiguration der Einstellungen.

#### Detection Mode (Erkennungsmodus)

Es sind vier Modi verfügbar:

[ Indoor mode (Innenbereichsmodus) ] (RLS-2020I und RLS-2020S) Für allgemeine Anwendungen im Innenbereich. (Standardeinstellung) Erstellt einen vertikalen oder horizontalen Erkennungsbereich entsprechend zur Montageausrichtung.

[ Outdoor mode (Außenbereichsmodus) ] (nur RLS-2020S) Diese Option kann für allgemeine Anwendungen im Außenbereich ausgewählt werden.

In diesem Modus ist der spezielle Algorithmus zur Reduzierung von Fehlalarmen durch Wetterbedingungen (z. B. Regen, Schnee und Nebel) aktiviert. Zur Reduzierung der Fehlalarme in rauen Umgebungen kann die Umweltbeständigkeitsfunktion aktiviert werden.

[ Indoor high resolution mode (Hochauflösender Innenmodus) ] (nur RLS-2020S) Durch Erhöhen der Erkennungsauflösung kann das Gerät kleinere Objekte bei größerer Entfernung erkennen. Im normalen Innenmodus beträgt die Auflösung 0,25 Grad.

In diesem hochauflösenden Modus beträgt sie 0,125 Grad. Dadurch können identische kleine Objekte bei doppelter Entfernung erkannt werden. Aber die kürzeste Reaktionszeit liegt in diesem Modus innerhalb von 100 ms. Das Gerät kann schnell bewegte Objekte nicht erkennen. Dieser Modus sollte nur für Anwendungen im Innenbereich benutzt werden.

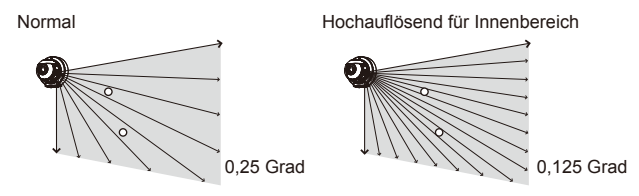

[Indoor throw-in mode (Innenbereich Durchwurfmodus)] (nur RLS-2020S) Dieser Modus kann zur Erkennung eines Objekts verwendet werden, das in den Erkennungsbereich geworfen wird. Die Reaktionszeit liegt mindestens innerhalb von 25 ms

Dieser Modus sollte nur für Anwendungen im Innenbereich benutzt werden

#### Detection Area (Erkennungsbereich)

Es stehen drei Optionen zur Verfügung:

#### [Horizontal]

Erstellen eines Erkennungsbereichs parallel zum Boden, wie die Überwachung einer Decke

### [Vertical (Vertikal)]

Erstellen eines Erkennungsbereichs senkrecht zum Boden, wie die Überwachung einer Wand.

[Auto] (Standard) Für die automatische Auswahl einer Sensorausrichtung.

#### Environmental Resistance (Umwelttauglichkeit [nur RLS-2020S])

Fehlerhafte Meldungen bei schlechten Umweltbedingungen, wie Nebel, können reduziert werden, wenn der Außenbereichsmodus ausgewählt wurde.

### [Disable (Deaktivieren)]

Konfigurieren Sie diese Option, wenn eine Meldung für eine Anwendung mit PTZ-Kameraverbindung ohne Verzögerung erforderlich ist. Diese Einstellung kann zu einer Fehlermeldung bei schlechten Umweltbedingungen führen, wie Nebel oder Schnee

#### [Enable (Aktivieren)] (Standard)

Mit einer ausgewogenen hohen Erkennungsfähigkeit kann ein Fehlalarm wegen Nebel oder Schnee reduziert werden.

#### [Enhanced (Erweitert)]

Die Fehlermeldungen wegen Nebel oder Schnee können verringert werden. Das kann zu einer längeren Reaktionszeit führen

### Außerdem kann die Erkennung in bestimmten Umgebungen fehlschlagen.

### Sensitivity (Empfindlichkeit)

Kann auf die Optionen H (Hoch), M (Mittel), L (Niedrig) und Benutzerdefiniert eingestellt werden (Geben Sie die erforderliche Reaktionszeit ein).

[ Indoor mode (Innenbereichsmodus) ] (Standard M: 150 ms, H: 75 ms, L: 500 ms) Benutzerdefiniert: Kann manuell auf 75 bis 900.000 ms (15 Min.) eingestellt werden.

[Outdoor mode (Außenbereichsmodus)] (Standard M: 150 ms, H: 75 ms, L: 500 ms) Benutzerdefiniert: Kann manuell auf 75 bis 900.000 ms (15 Min.) eingestellt werden

[Indoor high resolution mode ([Hochauflösender Innenbereichsmodus)] (Standard M: 200 ms, H: 100 ms, L: 500 ms)

Benutzerdefiniert: Kann auf 100 bis 900.000 ms (15 Min.) eingestellt werden.

[Indoor throw-in mode (Innenbereich Durchwurfmodus)] Fest auf 0 ms eingestellt. Bei jeder Scan Alarmmeldung.

## Minimum Target Size (Width) (Minimale Zielgröße [Breite])

Geben Sie die Breite des Objekt an, das erkannt werden soll (Der Standardwert hängt vom Erkennungsmodus ab)

[Indoor mode (Innenbereichsmodus)] (Standard: 150 mm) Geben Sie 10 bis 1.000 mm ein

[ Outdoor mode (Außenbereichsmodus) ] (Standard: 250 mm Geben Sie 10 bis 1.000 mm ein.

[Indoor high resolution mode (Hochauflösender Innenbereichsmodus)] (Standard: 50 mm)

Geben Sie 10 bis 1.000 mm ein.

[Indoor throw-in mode (Innenbereich Durchwurfmodus)] (Standard: 150 mm) Geben Sie 10 bis 1.000 mm ein.

Der Erkennungsbereichs basierend auf eine Zielgröße.

Beim Konfigurieren einer Zielgröße kleiner als 200 mm muss die Entfernung zur Erkennung eines Objekts mit der Größe abnehmen.

| Innenbereich/Außenbereich/Innenbereich<br>Einwurfmodus |        |           | Hochauflösender Innenbereichsmodus |        |        |
|--------------------------------------------------------|--------|-----------|------------------------------------|--------|--------|
| Zielgröße schwarzen weißen                             |        | Zielgröße | schwarzen                          | weißen |        |
| 25 mm                                                  | n      |           | 25 mm                              | 4,4 m  | 5,4 m  |
| 50 mm 4,0 m 5,0 m                                      |        | 50 mm     | 6,9 m                              | 8,9 m  |        |
| 100 mm                                                 | 7,8 m  | 8,8 m     | 100 mm                             | 12,6 m | 15,8 m |
| 150 mm                                                 | 11,4 m | 12,6 m    | 150 mm                             | 17,6 m | 22,0 m |
| 200 mm                                                 | 15,0 m | 16,4 m    | 200 mm                             | 22,0 m | 28,0 m |
| 300 mm                                                 | 21,0 m | 23,4 m    | 300 mm                             | -      | -      |

\* Reflexionsvermögen eines schwarzen Objektes: 10%
\* Reflexionsvermögen eines weißen Objektes: 90%

Der Erkennungsbereich hängt vom Reflexionsvermögen des Ziels und seiner Form ab

Der Erkennungsbereich muss mit dem aktuellen Ziel am Installationsort überprüft werden

· Target height for vertical area (Zielhöhe für den vertikalen Bereich): Standard 250 mm. Geben Sie 1 bis 1.000 mm ein

 Non-Detection zone for vertical area (Nichterkennungszone f
ür vertikalen Bereich)

Standardeinstellung: Innenbereich / hochauflösender Innenbereich / Innenbereich Einwurfmodus 0,1 m, Außenbereichsmodus 1,5 m

Bei einem vertikalen Erkennungsbereich können hervorragende Objekte an der Decke vom Erkennungsbereich ausgeschlossen werden, indem der obere Teil des Bereichs durch eine angegebene Entfernung deaktiviert wird. Geben Sie die gewünschte Länge zum Deaktivieren ein

Die Breite wird durch eine bestimmte Entfernung von der vorderen Richtung vom Hauptgerät eingeschränkt.

- Detection Range 1 (Erkennungsbereich 1) Standard: 20 m, 1 bis 20 m Geben Sie bei eine vertikalen Erkennungsbereich seine Länge ein. Geben Sie bei eine horizontalen Erkennungsbereich seine Breite ein.
- Detection Range 2 (Erkennungsbereich 2) Standard: 20 m, 1 bis 20 m Geben Sie bei einem vertikalen Erkennungsbereich seine Höhe ein. Geben Sie bei einem horizontalen Erkennungsbereich seine Tiefe ein.
- Offset-Standardeinstellung: 100 mm, 0 bis 1 000 mm.

Bei einem vertikalen Erkennungsbereich erzeugen Reflexionen vom Boden ein Rauschen am Detektor. Auch Pflanzen oder kleine Tiere können einen Fehlalarm auslösen.

Ein Offset kann durch eine festgelegte Entfernung vom Boden einen Erkennungsbereich ausschließen.

### **NETZWERKKONFIGURATION**

Der Haupt-Kommunikationsanschluss des Geräts kann konfiguriert werden.

#### Network Configuration of Main Ethernet Port (Konfiguration des Haupt Netzwerkanschlus)

Configuration type (Konfigurationstyp) : Standard "STATIC"

|                                   | Wählen "STATIC" order "DHCF |
|-----------------------------------|-----------------------------|
| IP address (IP-Adresse)           | : Standard 192.168.0.126    |
| Subnet Mask (Subnetzmaske)        | : Standard 255.255.255.0    |
| Default gateway (Standard-Gateway | ): Standard 192.168.0.1     |
| MTU                               | : 1500                      |
|                                   |                             |

 Network Configuration of Maintenance Port (Netzwerk-Konfiguration des Netzwerkwartungsanschluss) Standard 192,168,1,126 IP address (IP-Adresse)

Subnet Mask (Subnetzmaske) : Standard 255.255.255.0

Event Code Configuration (Konfiguration Ereigniscode)

Port Number (Portnu

[Transmission Mode (Übertragungsmodus)]: Können Sie aus folgenden Optionen wählen UDP-Broadcast, UDP-Unicast-, TCP, UDP-Broadcast und TCP sowie UDP-Unicast und TCP

[Heartbeat for Device Monitoring (Heartbeat für die Geräteüberwachung)] Stellt die Übertragung des Heartbeat-Überwachungscode zu einem externen Gerät ein (Standard: Aus).

[Destination IP Address and Port number (Ziel-IP-Adresse und Portnummer)] UDP IP Address (UDP IP-Adresse) : Standard 192.168.0.1 Port Number (Portnummer) Standard 1234 TCP IP Address (TC 1

| P IP-Adresse) | : Standard 192.168.0 |
|---------------|----------------------|
| ummer)        | : Standard 1234      |
|               |                      |

[Verbindungstest]: Kann die Verbindung zur Ziel-IP-Adresse und Portnummer bestätigen.

| REDSCAN mini Configuration Page RLS-2020 Version. 2.1.0 (07 aug2018) |                         |                     |             |  |  |  |  |
|----------------------------------------------------------------------|-------------------------|---------------------|-------------|--|--|--|--|
| Output/Input                                                         | - Network Configuration | of Main Ethernet Po | rt          |  |  |  |  |
| Status                                                               | Configuration Type      | Indoor mode         | V           |  |  |  |  |
| Detection                                                            | IP Address              | 192.168.0.126       |             |  |  |  |  |
| Configuration                                                        | Subnet Mask             | 255.255.255.0       |             |  |  |  |  |
| Network                                                              | Default Gateway         | 192.168.0.1         |             |  |  |  |  |
| Configuration                                                        | MTU                     | 1500                | (1000-1500) |  |  |  |  |
| -                                                                    | - Network Configuration | of Maintenance Port |             |  |  |  |  |
| Network Options                                                      | IP Address              | 192.168.0.126       |             |  |  |  |  |
| Authoptication                                                       | Subnet Mask             | 255.255.255.0       |             |  |  |  |  |
| Authentication                                                       |                         |                     |             |  |  |  |  |
| Maintenance                                                          | Event Code Configurat   | ion                 |             |  |  |  |  |
|                                                                      | Transmission Mode       | UDP Broadcast       | ▼           |  |  |  |  |
|                                                                      | Heartbeat for Device    |                     |             |  |  |  |  |
|                                                                      | Monitoring              |                     |             |  |  |  |  |
|                                                                      | Detector ID             |                     |             |  |  |  |  |
|                                                                      | Use an arbitrary numb   | er                  |             |  |  |  |  |
|                                                                      | Detector ID             | 000                 | (000-999)   |  |  |  |  |
|                                                                      | UDP                     |                     |             |  |  |  |  |
| Destination IP Address 192.168.0.1                                   |                         |                     |             |  |  |  |  |
| Destination Port Number 1234 Connection Test                         |                         |                     |             |  |  |  |  |
| TCP                                                                  |                         |                     |             |  |  |  |  |
| Destination IP Address 192.168.0.1                                   |                         |                     |             |  |  |  |  |
| Destination Port Number 1234 Connection Test                         |                         |                     |             |  |  |  |  |
|                                                                      | L                       | Save Config         |             |  |  |  |  |

### **NETWORKOPTIONEN**

Sie können mehrere erweiterte Netzwerkprotokolloptionen konfigurieren. Wenden Sie sich an Ihren Netzwerksystemadministrator, wenn Sie diese Optionen verwend

- Webserver-Konfiguration
- Konfigurieren Sie die Webserver-Details.
- SNMP-Konfiguration Konfigurieren Sie die SNMP-Details.

Konfigurieren Sie die DNS-Details

- Entdeckung
- Aktivieren/Deaktivieren Sie WsDiscovery. DNS-Konfiguration

| C OPTEX              |                        |            |                                                  |
|----------------------|------------------------|------------|--------------------------------------------------|
| REDSCAN mini Configu | ration Page            |            | RLS-2020 Version. 2.1.0 (07 aug2018)             |
| Output/Input         | Web Server Configurat  | tion       |                                                  |
| Status               | Web Server Protocol    | HTTP V     | 1                                                |
| Detection            | HTTP Port              | 80         | (0-65535)                                        |
| Configuration        | HTTPS Port             | 443        | (0-65535)                                        |
|                      | Current Certification  | RLS-2020   | Show Detail Information Show CSR Information     |
| Network              |                        |            | Select CRT Install CRT Create Self-certification |
| Configuration        | - SNMP Configuration - |            |                                                  |
| Network Options      | □ Enable SNMPv1        |            |                                                  |
|                      | Enable SNMPv2          |            |                                                  |
| Authentication       | Enable SNMPv3          |            |                                                  |
| Malatana             | Changes SNMPv3 Aut     | horization |                                                  |
| Maintenance          | Authorization Method   | MD5 V      | ٦                                                |
|                      | Encryption             | DES V      |                                                  |
|                      | New User ID            |            | (Max 32 characters)                              |
|                      | New Password           |            | (8-12 characters)                                |
|                      | New Password Again     |            | (8-12 characters)                                |
|                      | Discovery              |            |                                                  |
|                      | ☑ Enable WsDiscovery   |            |                                                  |
|                      | DNS Configuration —    |            |                                                  |
|                      | DNS Server Address     | STATIC V   |                                                  |
|                      | Domain Name            |            | (Max 243 characters)                             |
|                      | Primary DNS Server     | 0.0.0.0    |                                                  |
|                      | Secondary DNS Server   | 0.0.0.0    | ]                                                |
|                      |                        | Caus Casta | ,                                                |

### **AUTHENTIFIZIERUNG**

IDs und Passwörter können geändert werden.

Ändern der Authentifizierung.

- [New user ID (Neue Benutzer-ID)] Standard: REDSCAN
- [New password (Neues Passwort)] Standard: OPTEX

Drücken Sie zum Anwenden der Einstellung die Taste [Save Config (Konfiguration speichern)] zum Senden und speichern Sie die Einstellung im Detektor

Bei Verlust der ID und des Passworts muss der Detektor initialisiert werden. (Siehe 5-8 Rücksetzen auf Werkseinstellungen)

| COPTEX                                                                                                    |                                                                            |                                                                                                    |
|----------------------------------------------------------------------------------------------------|----------------------------------------------------------------------------|----------------------------------------------------------------------------------------------------|
| REDSCAN mini Configu                                                                                                    | ration Page                                                                | RLS-2020 Version. 2.1.0 (07 aug2018)                                                                                                    |
| Output/Input           Status           Detection           Configuration           Network           Configuration           Network Options           Authentication           Maintenance | Change Authentication<br>New User ID<br>New Password<br>New Password Again | Valid characters. A Zie z0-9 (Max 20 characters)<br>Valid characters. A Zie z0-9 (Max 20 characters)<br>Valid characters. A Zie z0-9 (Max 20 characters) |
| Hinweis >>                                                                                                    |                                                                            |                                                                                                    |

Für weitere Änderungen der Einstellungen (Form des Erkennungsbereichs, Bereichsauswahl und Konfiguration der Ein-/Ausgänge) kann die optionale Setup-Software, Redscan Manager verwendet werden.

## 6-6 WARTUNG

 Update software (Aktualisieren der Software) Die Firmware des Geräts kann aktualisiert werden. Klicken Sie auf die Schaltfläche "Datei wählen", um die Firmwaredatei auszuwählen und klicken Sie die Schaltfläche "Aktualisieren".

#### MAC address (MAC-Adresse)

Die MAC-Adresse für den Ethernet- und Wartungsport ist in der Spalte angegeben.

#### License (Lizenz)

Die Lizenz der kostenlosen Open-Source-Software wird durch Anklicken dieser Schaltfläche angezeigt.

#### Reboot (Neustart)

Klicken Sie auf diese Schaltfläche, um das Gerät neu zu starten.

| OPTEX                                     |                                                       |                                        |
|-------------------------------------------|-------------------------------------------------------|----------------------------------------|
| REDSCAN mini Config                       | guration Page                                         | RLS-2020 Version. 2.1.0 (07 aug2018)   |
| Output/Input<br>Status<br>Detection       | Update Software                                       | Update                                 |
| Configuration<br>Network<br>Configuration | MAC Address<br>Main Ethernet Port<br>Maintenance Port | 00:1f:d1:1d:00:b3<br>00:1f:d1:1d:00:b4 |
| Network Options<br>Authentication         | License Licence                                       | Show License                           |
| Maintenance                               | Reboot Reboot                                         |                                        |

### 6-7 REDWALL EREIGNISCODE

#### < Zweck >

Das RLS-2020 erzeugt den originale ASCII-Ereigniscodes, die von einer NVRoder VMS-Software zur Steuerung von PTZ-Kameras und anderen Geräten verwendet werden können.

#### < Kommunikationsmethoden >

Der REDWALL EREIGNISCODE kann zum zugewiesenen Port über das UDPoder TCP-Protokoll gesendet werden. Die Standardportnummer lautet "1234".

### < Codeformat >

# "RLS126 MO A1 AA CC DQ AR AM TR SO TA"

| 7            | 1          | <       | -         | _         |          |
|--------------|------------|---------|-----------|-----------|----------|
| ID-Nummer    | Y1         | Y2      | Y3        | Y4        | <br>Y10  |
| des RLS-2020 | Hauptalarm | Letzter | Mehrfach- | Mehrfach- | Sabotage |
|              |            | Alarm   | Alarm     | Alarm     |          |

Die ID-Nummer des RLS-2020 Geräts besteht aus folgenden 6 Bytes. RLS + 3 Bytes (Die Standardnummer ist die letzte Gruppe der Host-IP-Adresse).

| Position | Befehl             | Beschreibung                                                                                                    |  |
|----------|--------------------|----------------------------------------------------------------------------------------------------|--|
| Y1       | MO/CL              | Beim Auslösen jedes Zonenalarms wird ein Hauptalarmcode,<br>"MO" Code, erzeugt. Und der "CL" Code wird 10 Sekunden<br>nach dem Löschen des Hauptalarms erzeugt.<br>Die Zeit kann mit der Einstellungssoftware geändert werden. |  |
| Y2       | A1/A2/<br>B1/B2    | Letzter Alarm.                                                                                                    |  |
| Y3       | AA-BB,<br>EA-EB,AL | Er zeigt Erkennungsbereiche mit 11 Mustern an. *                                                                                                    |  |
| Y4       | СС                 | Mehrfach-Alarm.<br>CC bedeutet, dass es mehrere Erfassungsbereiche gibt.                                                                                                    |  |
| Y5       | DQ/dq              | Tauglichkeitsschaltung aktiviert /<br>Tauglichkeitsschaltungsstatus wurde wiederhergestellt.                                                                                                    |  |
| Y6       | AR/ar              | Drehblockierungsfunktion aktiviert / Drehblockierungsstatus<br>wurde wiederhergestellt.                                                                                                    |  |
| Y7       | AM/am              | Antimaskierungsfunktion aktiviert / Antimaskierungsstatus wurde wiederhergestellt.                                                                                                    |  |
| Y8       | TR/tr              | Sensorfehlerzustand / Sensorfehlerzustand wurde<br>wiederhergestellt.                                                                                                    |  |
| Y9       | SO/so              | Schmutz auf dem Laserfenster (Selbsttestfunktion) / Status Schmutz auf dem Laserfenster wurde wiederhergestellt.                                                                                                    |  |
| Y10      | TA/ta/DM           | Sabotageschaltung aktiviert/ Status Sabotageschaltung wurde<br>wiederhergestellt ist / "Heartbeat" für die Überwachung des Geräts.                                                                                             |  |

\* Mehrfach-Alarm

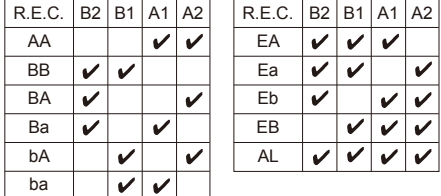

Hinweis >>

Wenden Sie sich für weitere detaillierte Spezifikationen des REDWALL Ereigniscodes an OPTEX. 7 ABMESSUNGEN

### 1 ABMESSUNGEN

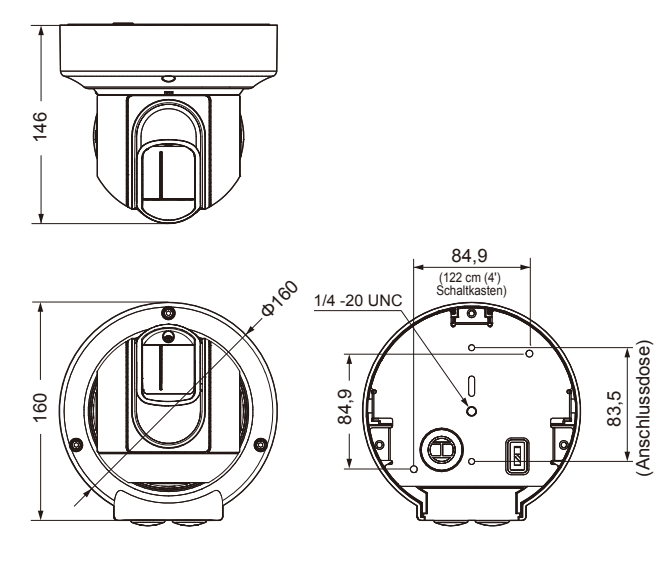

Einheit: mm

# 8 SPEZIFIKATIONEN

## 1 SPEZIFIKATIONEN

| Modell                                | RLS-2020I                                                                                                    | RLS-2020S                                                                                                    |  |
|---------------------------------------|----------------------------------------------------------------------------------------------------|----------------------------------------------------------------------------------------------------|--|
| Montageort                            | Innen                                                                                                    | Innen-/Außen                                                                                                    |  |
| Erkennungsverfahren                   | Infrarot-Laserscan                                                                                                   |                                                                                                    |  |
| Laserschutzklasse                     | Klasse 1                                                                                                    |                                                                                                    |  |
| Stromanschluss                        | 10,5 bis 30 VDC, PoE (kompatibel mit IEEE 802.3af/at)                                                                |                                                                                                    |  |
| Stromaufnahme                         | Max. 500 mA (12 VDC), max. 250 mA (24 VDC),<br>max. 6 W (PoE)                                                        |                                                                                                    |  |
| Montageverfahren                      | Deckenhalterung, Wandhalterung, Stativhalterung, Pfostenhalterung (Option), für Unterputz-Montage (Option)           |                                                                                                    |  |
| Erfassungsbereich                     | 20 × 20 m, 95 Grad                                                                                                   |                                                                                                    |  |
| Erkennungsbereich                     | Radius: 21 m bei 10 % Reflexionsvermögen                                                                             |                                                                                                    |  |
| Erkennungsauflösung/<br>Reaktionszeit | 0,25 Grad/innerhalb von<br>75 ms bis 1 Minute                                                                        | 0,25 Grad/innerhalb von<br>25 ms bis 1 Minute<br>0,125 Grad/innerhalb von<br>100 ms bis 1 Minute (für<br>hochauflösenden<br>Innenbereichsmodus) |  |
| Montagehöhe<br>(Vertikaler Modus)     | 2 m oder höher                                                                                                    | Innen: 2 m oder höher<br>Außen: 4 m oder höher<br>(empfohlen)                                                                                   |  |
| Kommunikationsanschluss               | Ethernet RJ-45<br>10BASE-T/100BASE-TX (Auto-Negotiation)                                                             |                                                                                                    |  |
| Protokoll                             | TCP/IP, UDP/IP, DHCP, DNS, HTTP, HTTPS,<br>FTP, SNMPv1/v2c/v3, ICMP, ARP                                             |                                                                                                    |  |
| Ausgang                               | 3 Ausgänge, 28 VDC, max.<br>0,2 A N.O./N.C. Auswähibar<br>(3 vom Hauptalarm,<br>Zonenausgänge, Störung,<br>Sabotage) | 3 Ausgänge, 28 VDC, max.<br>0,2 A N.O./N.C. Auswählbar<br>(3 aus Hauptalarm,<br>Zonenausgängen, Störung,<br>Sabotage, DQ)                       |  |
| Eingang                               | _                                                                                                    | 1 Spannungsloser<br>Eingangskontakt                                                                                                    |  |
| Alarmdauer                            | Ca. 2 Sek. Verzögerungstimer                                                                                         |                                                                                                    |  |
| Betriebstemperatur                    | -40 °C bis 50 °C                                                                                                    | -40 °C bis 60 °C                                                                                                    |  |
| IP-Schutzart                          | IP66                                                                                                    |                                                                                                    |  |
| Abmessungen (H x B x T)               | 146 × 160 × 160 mm                                                                                                   |                                                                                                    |  |
| Gewicht                               | 1,0 kg                                                                                                    |                                                                                                    |  |

\* Änderung der technischen Daten und des Designs vorbehalten.

### 8-2 OPTIONEN

- LAC-1 : Laserbereich-Prüfgerät
- RLS-PB : Pfostenmontagehalterung RLS-RB : Unterputzmontagekit
- RLS-RB : Unterputzmontagekit RLS-LW : REDSCAN mini Laserfenster

# < MEMO >

| Modell/Bezeichnung                                 |  |
|----------------------------------------------------|--|
| Ort                                                |  |
| Seriennr.                                          |  |
| Dat.                                               |  |
| IP-Adresse /<br>Subnetzmaske /<br>Standard-Gateway |  |
| Ausgang 1                                          |  |
| Ausgang 2                                          |  |
| Ausgang 3                                          |  |
| Eingangseinstellung                                |  |
| Modus /<br>Parameter /<br>Andere                   |  |

## **9** ANHANG

#### UBERLACKIEREN

- 1 Entfernen Sie die Kappen der seitlichen Abdeckungen und die seitlichen Abdeckungen L und S. (Siehe 2-2 1)
- 2 Entfernen Sie die Frontabdeckung. (Siehe 3-1)
- 3 Entfernen Sie die Abdeckung der Gerätebasis. (Siehe 2-2 2 3 4)

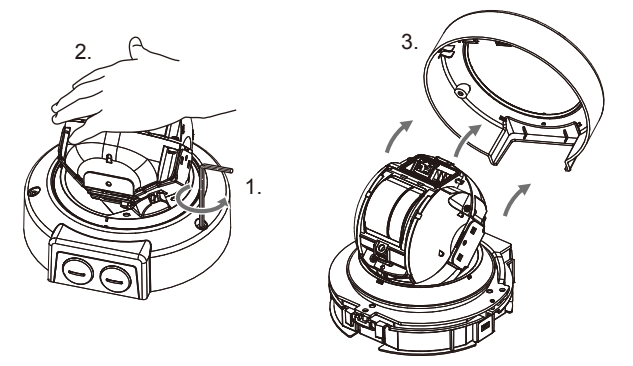

Hinweis >>

Passen Sie auf die entfernte Unterlegscheibe auf.

4 Lackieren Sie die folgenden Teile. (Siehe folgende ✓
 -Markierungen)
 Verwenden Sie eine geeignete Polykarbonatharz-Farbe.

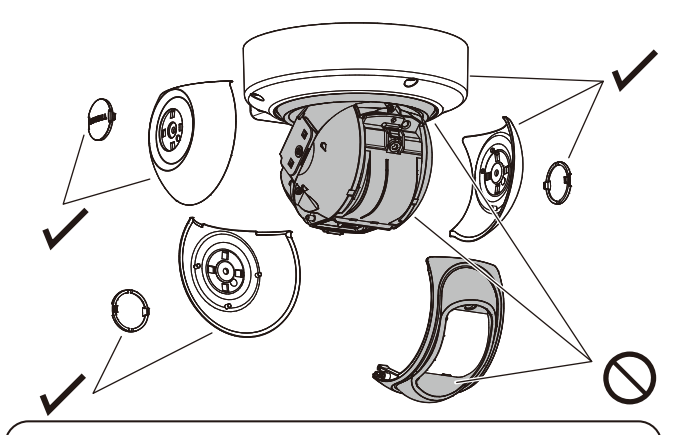

Hinweis >>

Lackieren Sie nicht die Frontabdeckung, das Laserfenster oder das Basisgerät.

Das Anstreichen der RLS-2020S mit einer dunklen Farbe kann die interne Temperatur erhöhen und zu einer Funktionsstörung führen.

Anstreichen sollte vermieden werden, falls das Gerät möglicherweise direktem Sonnenlicht ausgesetzt wird.

CE

EN 50131-1 Grades and Environmental Class: Security Grade 3, Environment ClassII TS50131-2-11

#### EU-Kontaktinformationen

Hersteller: OPTEX CO., LTD. 5-8-12 Ogoto, Otsu, Shiga, 520-0101 JAPAN Bevollmächtigter Vertreter in Europa:

OPTEX (EUROPE) LTD./EMEA HEADQUARTERS Unit 13, Cordwallis Park, Clivemont Road, Maidenhead, Berkshire, SL6 7BU U.K.

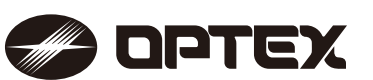

OPTEX INC./AMERICAS HQ (U.S.) URL: www.optexamerica.com

OPTEX (EUROPE) LTD./EMEA HQ (U.K.) URL: www.optex-europe.com

OPTEX TECHNOLOGIES B.V. (The Netherlands) URL: www.optex.eu OPTEX CO., LTD. (JAPAN) URL: www.optex.net

> OPTEX SECURITY SAS (France) URL: www.optex-europe.com/fr

OPTEX SECURITY Sp.z o.o. (Poland) URL: www.optex.com.pl

OPTEX PINNACLE INDIA, PVT., LTD. (India) URL: www.optexpinnacle.com OPTEX KOREA CO.,LTD. (Korea) URL: www.optexkorea.com

OPTEX (DONGGUAN) CO.,LTD. SHANGHAI OFFICE (China) URL: www.optexchina.com

OPTEX (Thailand) CO., LTD. (Thailand) URL: www.optex.co.th

Copyright (C) 2018 OPTEX CO., LTD.